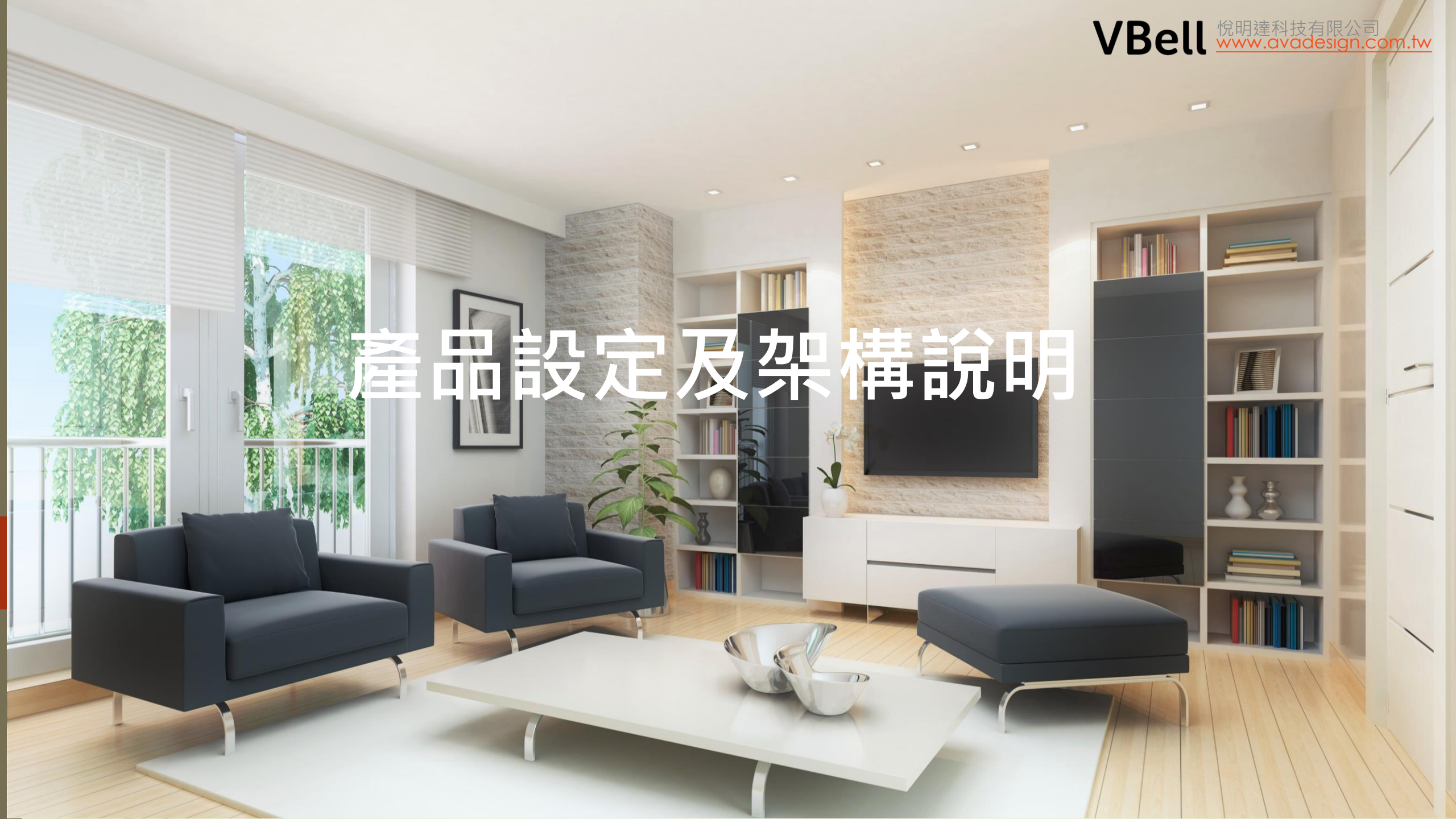

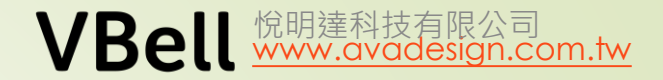

# 主題

2

## 1. 基本說明 2. 基本設定

- DP-104 (DP-902/203)
  - 基本設定
  - 保全設定
  - 遠端開門
  - 按鍵觸發Relay 設定

## • CP-7

- 基本設定
- 監看攝影機
- 來電報知(共用緊急壓扣)
- 利用CP-7 開門鍵在不通話時開門
- CP-10
  - 基本設定
  - 固定IP設定
  - 連接AVA-88
- AVA-610

基本說明 – 工具

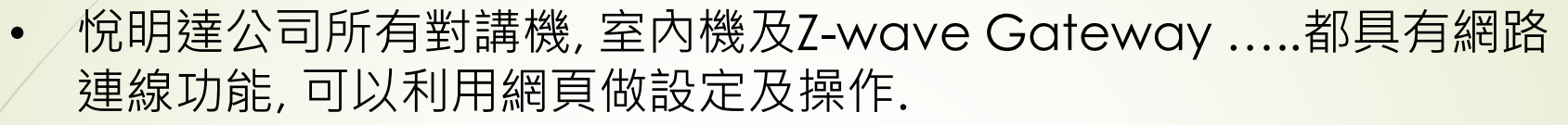

• 實用工具

3

- 1. avaCamFinder 尋找門口機, DP-104, 203, 902
- 2. avaControlFinder 尋找AVA-88

當然,也可以在瀏覽器上直接輸入預設的IP 來登入系統.

## 基本說明 – 預設IP

## 預設IP

| 型號             | 預設IP            | 帳號    | 密碼    |
|----------------|-----------------|-------|-------|
| DP-104         | 192.168.1.100   | admin | admin |
| DP-203, DP-902 | 同上              | 同上    | 同上    |
| CP-7           | 同上              | 同上    | 同上    |
| CP-10          | 請在系統內設定         |       |       |
| AVA-88         | 192.168.100.150 | root  | 1234  |
| AVA-610        | 開機後在話機首頁取得      | admin | admin |

VBell <sup>悦明達科技有限公司</sup> www.avadesign.com.tw

看出問題了嗎?

解決方式:

1. 一次設定一個裝置.

2. 使用HUB 來設定, 並搭配avacamfinder 尋找.

## 基本說明 – CP7 IP

## 室內機IP

## CP-7

5

在主畫面下按下時間,這時會顯示QR Code 用掃瞄 QR Code 的工具即可取得IP 注意: 2018/11 前出廠的CP-7務必再 按一次,取消QR Code 後再進行後 續的操作.

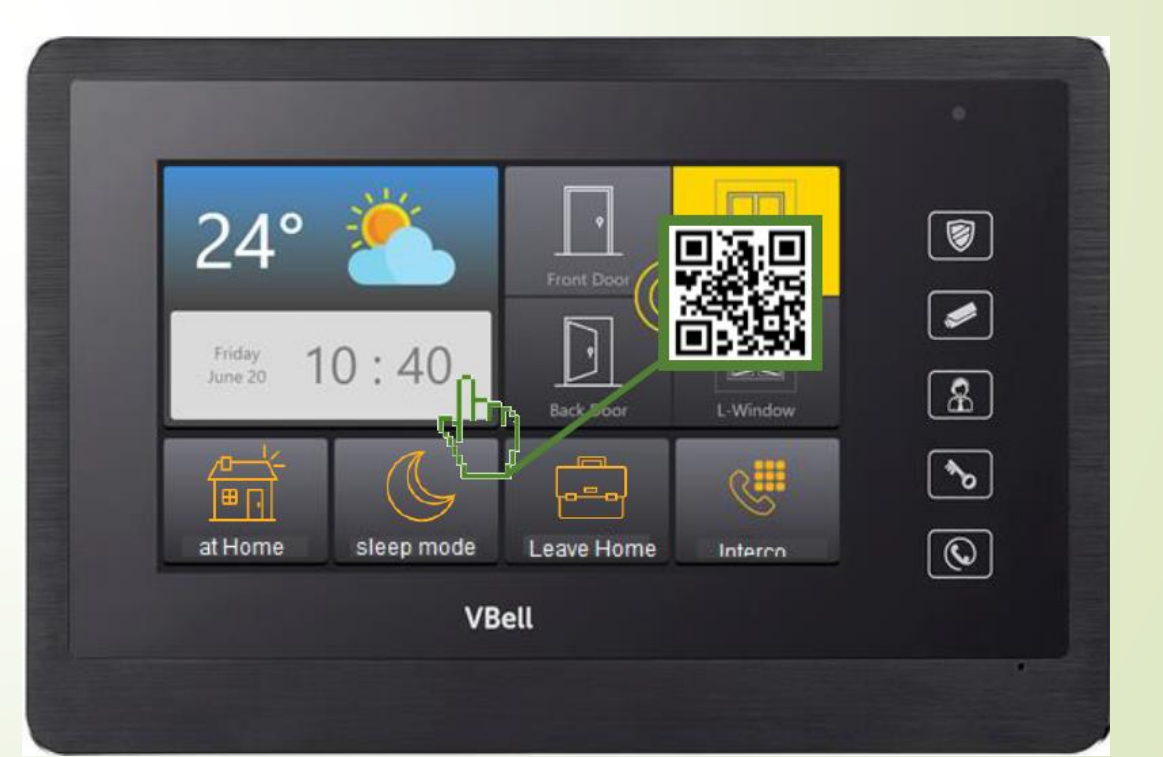

VBell <sup>悅明達科技有限公司</sup> www.avadesign.com.tw

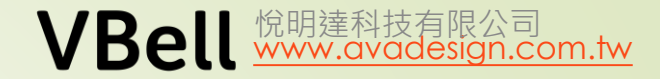

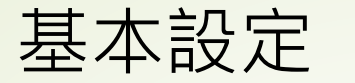

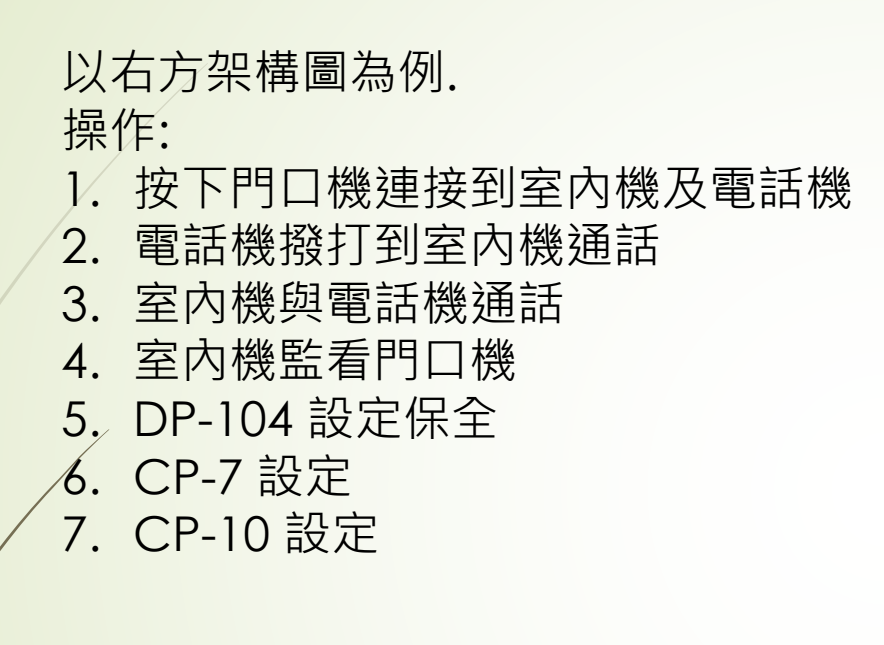

6

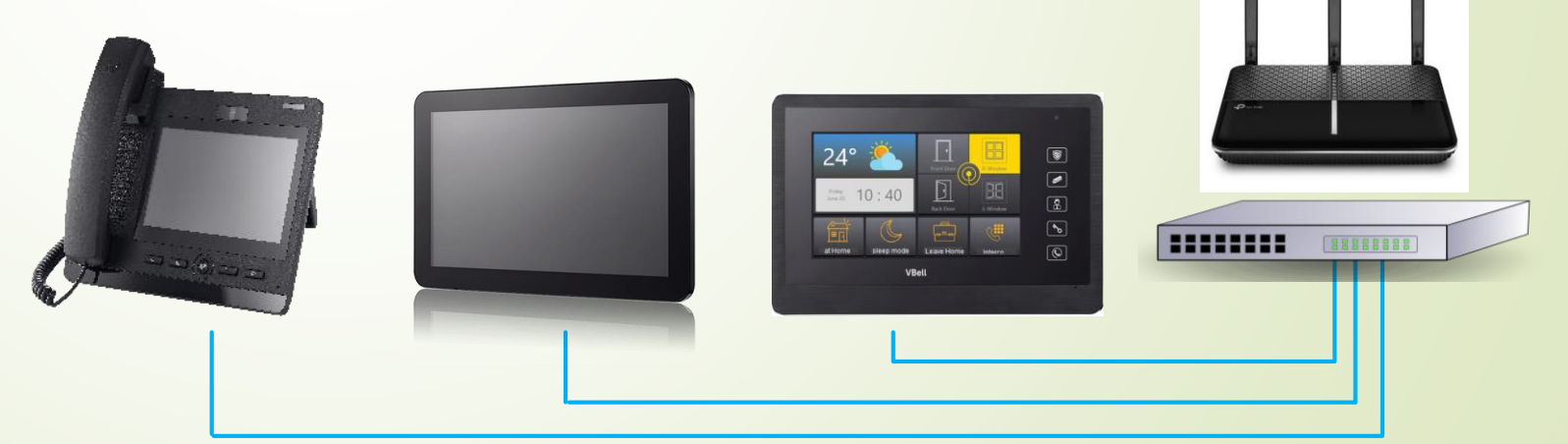

VBell

••••

(( 🛄 )) Q

## 門口機連接室內機CP-7

## 注意事項

- 1. 由於CP-7 的解析度較差, 請修改門口機的影像解 析度為640\*480
- 2. CP-7 利用監看功能時,由於CP-7 最多監看4支監 視器,且是用輪播的方式,如果只設定1支,會看到 3個空白畫面.
- 3. 若要利用CP-7把門口機當管理員話機對講時,由 於規格及應用不同,有時會連接不上,需多按幾次.

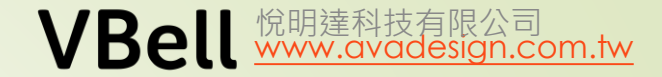

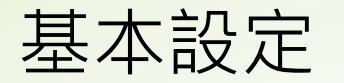

## 最簡單的點對點連接方式

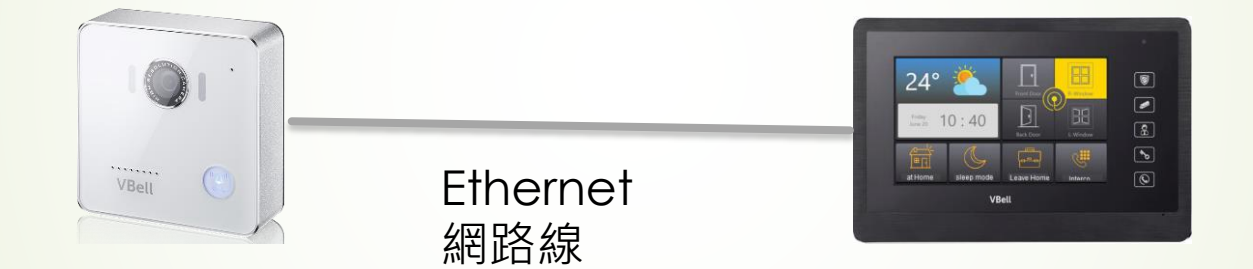

192.168.1.100

8

### 192.168.1.101

"**SIP撥號**"撥號按鈕 192.168.1.101

## "**對講設定" "攝影機"** 監視器1-4 rtsp://admin:admin@192.168.1.100/cam1/h264

VBell

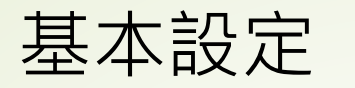

## **DP-104** 設定

- 1. 執行avacomfiner -> 選擇要設定的門口機 -> 輸入帳密
- 2. 當使用VBell的APP時,需勾選雲端服務
- 3. 當註冊到交換機時, 需啟用註冊模式.
- 4. 點對點時也需啟用註冊模式.

| ∕ 🛃 avaCamFinder — □ ×                                             | 狀態 | SIP設定  | 雲端服務與註冊資訊                          |
|--------------------------------------------------------------------|----|--------|------------------------------------|
| 10.10.1.17<br>MAC ID: 00134b030006 Version:1.3.1706233 model:DP303 | 服務 | 通話設定   | ✔ 雲端服務 使用VBell雲端服務 ● VBell ● incio |
| 10.10.1.252<br>MAC ID: 00134b00012b Version:1.4.0 model:DP104      | 裝置 | 影像     | ■ 啟用註冊模式                           |
| 10.10.1.19<br>MAC ID: 00134b23000b Version:1.3.1706234 model:DP203 | 系統 | RTSP設定 | SIP資訊                              |
|                                                                    |    | 網站設定   | 顯示名稱 202                           |
|                                                                    |    |        | 帳號 202                             |
|                                                                    |    |        | 認證帳號 202                           |
| Refresh                                                            |    |        | 密碼 …                               |
|                                                                    |    |        | 請輸入0-9, a-z, A-Z的組合並避免特殊字元         |

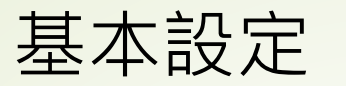

### **DP-104** 設定

1. 選擇"系統""網路設定", 勾選"Static", 也就是選擇固定IP.

2. 填入要設定的IP

3. 儲存後必需重啟.

註:可以先儲存,等到所有設定都完成後再重啟.

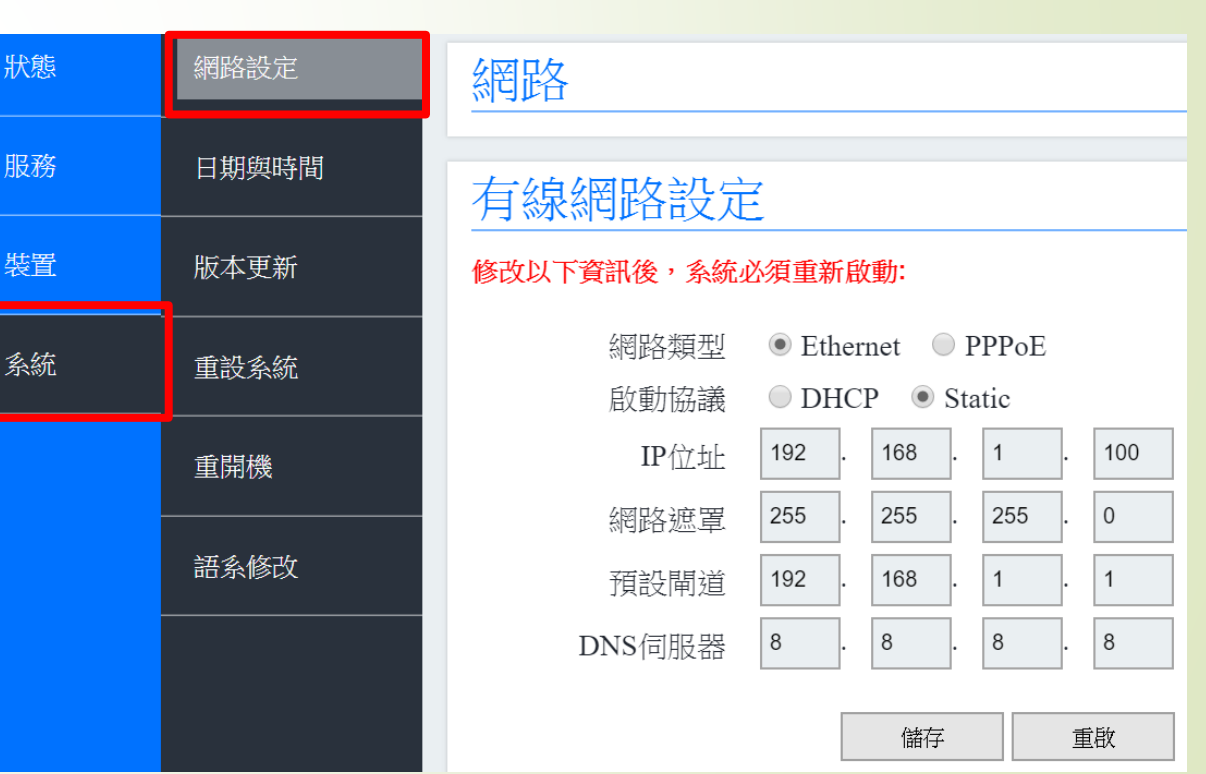

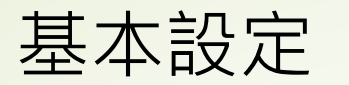

## **DP-104** 設定

- 1. 使用點對點時,可跳過SIP 資訊,填不填都無所謂.
- 2. SIP撥號請填要連接裝置的IP,例如192.168.100.2
- 3. 門口對講機系列最多可連接4個裝置. 例如室內機, SIP 話機.....
- 4. 儲存

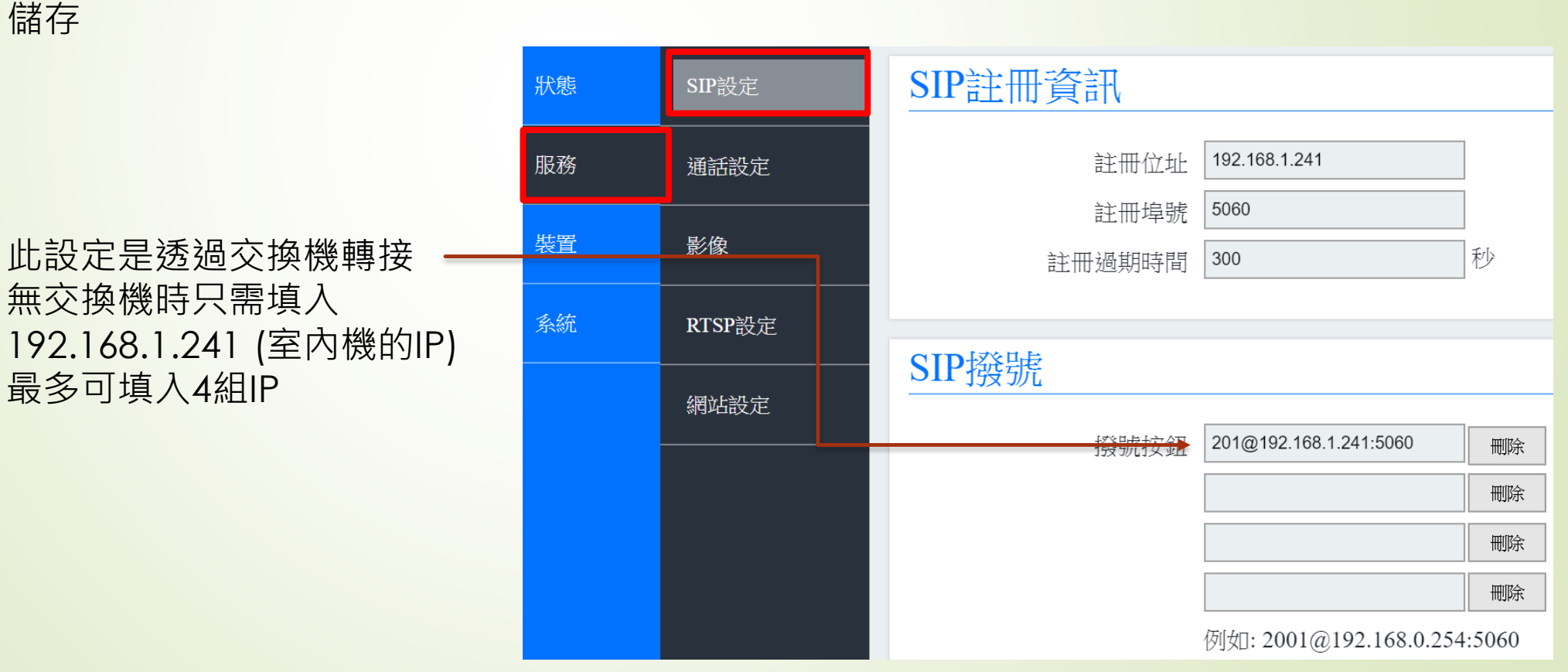

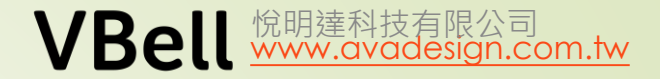

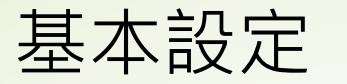

## **DP-104** 設定

- 1. 當連接的室內機是CP-7時,請更改影像解析度為640\*480
- 2. 若顯示還有問題,請改影像品質到"普通"

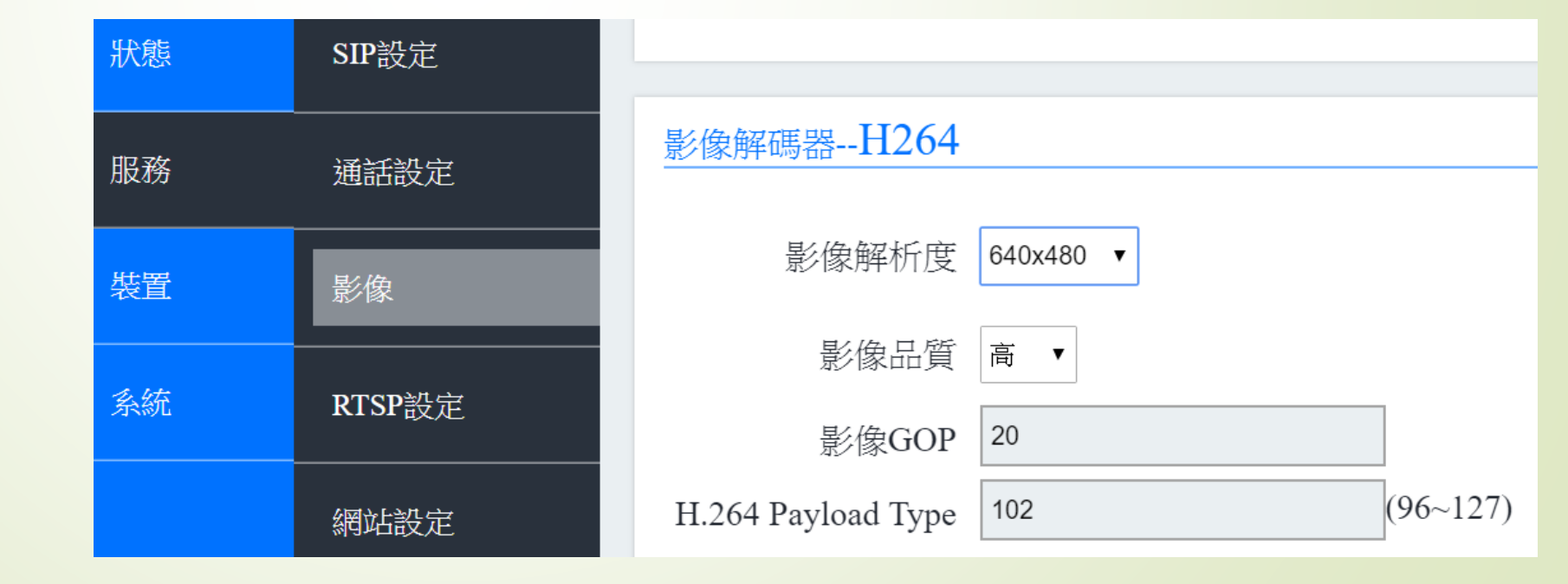

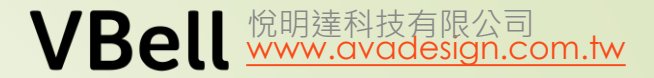

這是CP7的IP及帳密

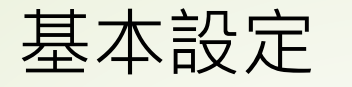

## DP-104 對CP-7設定保全

- 1. 請選擇"裝置" "事件設定"
- 2. http://admin:admin@10.10.1.201/cgi-bin/setConfig.php
- 3. opp=write&Security=toggle\_mode

狀

服

裝

4. 儲存

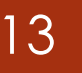

| toggle_           | _mode |                                                                       |
|-------------------|-------|-----------------------------------------------------------------------|
|                   | 音量控制  | 儲存                                                                    |
| 务                 | 攝影機   | 卡號認證成功事件                                                              |
| <u></u><br>포<br>크 | 卡號設定  | API URL:                                                              |
| 统                 | 開門設定  | • POST • GET<br>http:// admin:admin@10.10.1.201/cgi-bin/setConfig.php |
|                   | 事件設定  | POST参數:<br>opp=write&Security=toggle_mode                             |
|                   |       |                                                                       |

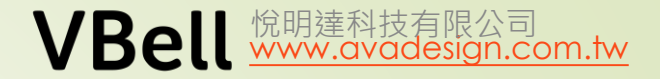

## 基本設定

## DP-104 設定保全, CP-7 對應的設定

1. 請選擇"保全設定", "開門設定"

2. 在保全啟動事件及保全解除事件中,以DP-104的IP取代.

3. 儲存

14

在接收刷卡認証後會發"保全啟動""保全解除"語音到門口機.

| 保全設定▼ | 對講設定▼ 系統▼                                                                                |                      |
|-------|------------------------------------------------------------------------------------------|----------------------|
|       | API<br>'curlanyauth "http://admin:admin@192.168.3.201/DP/doorunlock.ncgi?id=frc          |                      |
|       | 保全啟動事件<br>API                                                                            | 這是DP-104的IP及帳密       |
|       | 'curlanyauth "http://admin:admin@10.123.123.31/DP/Play.ncgi?id=1" &'<br>保全解除事件           |                      |
|       | API<br>'curlanyauth "http://admin:admin@10.123.123.31/ <del>BP/Play.ncgi?id=</del> 0" &' | 註·此功能限2018 11日出廠CP 7 |

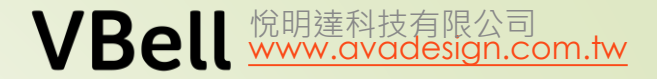

卡號認証後的動作

(切換保全啟動/解除)

這是AVA-88的IP及帳密

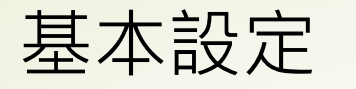

## **DP-104** 對AVA-88設定保全

- 1. 請選擇"裝置" "事件設定"
- 2. http://admin:123321@10.10.1.251:5000/SecurityGuardManageService.cgi
- 3. action=toggle\_mode 🝝
- 4. 儲存

| Status  | Volume Control |
|---------|----------------|
| Service | Camera         |
| Device  | RFID           |
| System  | Relay          |
|         | Event          |

| RFID Authentication Success Event |                                              |      |  |  |  |  |
|-----------------------------------|----------------------------------------------|------|--|--|--|--|
| API UF                            | EL:                                          |      |  |  |  |  |
| • POST • GET                      |                                              |      |  |  |  |  |
| http://                           | admin:123456@10.10.1.251:5000/SecurityGuardM |      |  |  |  |  |
| POST                              | lata:                                        |      |  |  |  |  |
|                                   | action=toggle_mode                           |      |  |  |  |  |
|                                   |                                              | Save |  |  |  |  |
|                                   |                                              |      |  |  |  |  |

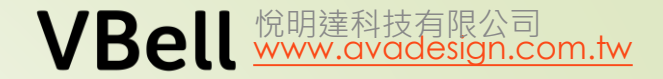

## 基本設定

## DP-104 設定保全, AVA-88 對應的設定

1. 請選擇"設定","保全設定","外部擴充介面" "+" (新增)

2. 依下表說明輸入.

在接收刷卡認証後會發"保全啟動""保全解除"語音到門口機.

| 首頁 | 房間 | 裝置 | 攝影機 | 情境 | 觸發 | 排程 |
|----|----|----|-----|----|----|----|
|    |    |    |     |    |    |    |

| 保全設定 → 外部擴充介面 → DoorPhone             |                       |
|---------------------------------------|-----------------------|
|                                       | 但定DI-104时11次帐名        |
| 名稱: DoorPhone                         |                       |
| *IP: 10.10.1.252                      |                       |
| *埠號: <mark>80</mark>                  |                       |
| 候號: <mark>admin</mark>                |                       |
| · · · · · · · · · · · · · · · · · · · |                       |
| 保全啟動事件: /DP104/Play.ncgi?id=1         | /DP104/Play.ncgi?id=1 |
| 保全解除事件: /DP104/Play.ncgi?id=0         | /DP104/Play.ncgi?id=0 |
| 警報事件:                                 |                       |
|                                       | á                     |

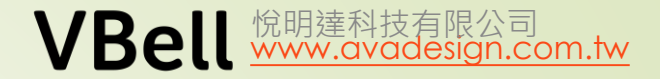

## 基本設定

### DP-104 接受**遠端開門**的設定 – 只能在通話中開門

- 1. 請選擇"服務", "通話設定", "透過DTMF碼開門"
- 2. 填入要話機按下的數字鍵,接收到後即可開門.填入0,表示在跟話機通話中時, 話機按下0可開門
- 3. 儲存

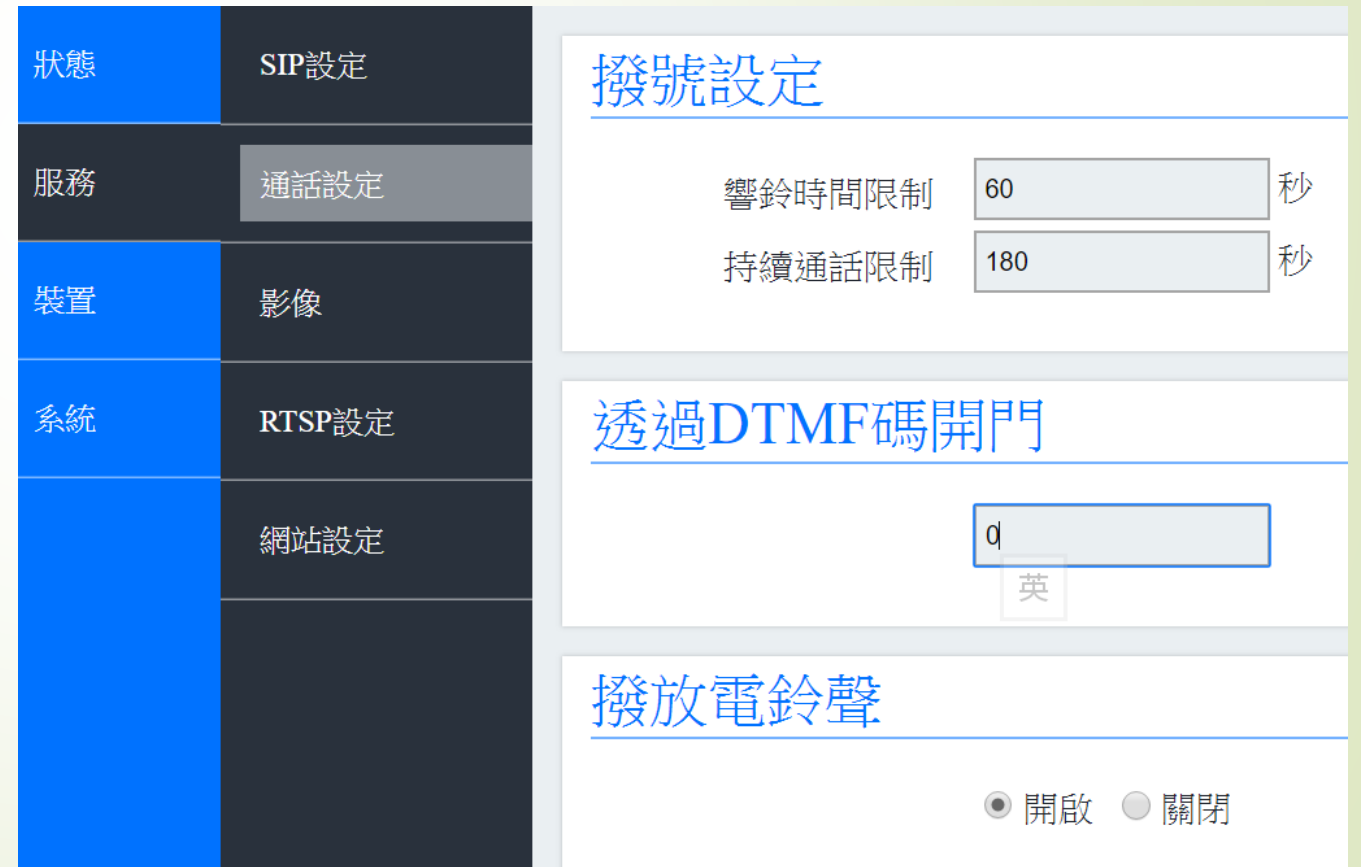

## 基本設定

## DP-104 按下按鍵同時觸發Relay

1. 進入門口機網頁 – **裝置-事件設定-**按 下門鈴事件, 填入

admin:admin@127.0.0.1/DP/doorunloc k.ncgi?id=1234

儲存.

2. 按下門鈴鍵, 此時會聽到按鍵音(不是 嗶嗶聲)

3. 在裝置-卡號設定: 確認觸發Relay 開 關及卡號認證皆被勾選, 且此時在卡號 認證的未認證區內會有未認證的卡號, 移到已認證區內.

**4.** 再次按下按鍵,此時外接的裝置應作 動正常.

(按以下取得DP-104接線方式)

<u>ttp://avadesign.com.tw/language/zh/dp-</u> 04%e6%8e%a7%e5%88%b6%e5%90%84%e7%a8 10e%e9%9b%bb%e5%ad%90%e9%8e%96%e9%80 10g%e7%b7%9a%e6%96%b9%e5%bc%8f/

| 狀態          | 音量控                       | 制                                                                                                    | 按下門鈴事件                                                                                                    |                                                                                                    |   |                   |    |
|-------------|---------------------------|----------------------------------------------------------------------------------------------------|----------------------------------------------------------------------------------------------------|----------------------------------------------------------------------------------------------------|---|-------------------|----|
| 服務          | 攝影機                       |                                                                                                    | API UR<br>PC                                                                                                    | RL:<br>DST • GET                                                                                                    | - |                   |    |
| 裝置          | 卡號設                       | 定                                                                                                    | http://                                                                                                    |                                                                                                    |   |                   |    |
| 系統          | 開門設定                      |                                                                                                    |                                                                                                    |                                                                                                    |   |                   | 儲存 |
|             | 事件設                       | 定                                                                                                    | 讀取一                                                                                                    | 宗號事件                                                                                                    |   |                   |    |
| 状態 音量<br>服務 | 空制<br>機<br>役定<br>役定<br>役定 | <ul> <li>卡號設定</li> <li>● 簡發Relay開關</li> <li>● </li> <li>● </li> <li>■ </li> <li>■ <!--</th--><th>認證<br/>第GMT 2018 2482<br/>3 GMT 2018 2482<br/>55 GMT 2018 2482<br/>55 GMT 2018 2482<br/>1 GMT 2019 2482<br/>5 GMT 2019 2482<br/>3 GMT 2019 2482<br/>3 GMT 2019 2482<br/>1 GMT 2019 2482<br/>1 GMT 2019 2482</th><th>1722114       1722114       1722114       1722114       1722114       1722114       1722114       1722114       1722114       1722114       1722114       1722114       1722114       1722114       1722114       1722114       1722114       1722114       1722114</th><th></th><th>已認證<br/>2482722114</th><th></th></li></ul> | 認證<br>第GMT 2018 2482<br>3 GMT 2018 2482<br>55 GMT 2018 2482<br>55 GMT 2018 2482<br>1 GMT 2019 2482<br>5 GMT 2019 2482<br>3 GMT 2019 2482<br>3 GMT 2019 2482<br>1 GMT 2019 2482<br>1 GMT 2019 2482 | 1722114       1722114       1722114       1722114       1722114       1722114       1722114       1722114       1722114       1722114       1722114       1722114       1722114       1722114       1722114       1722114       1722114       1722114       1722114 |   | 已認證<br>2482722114 |    |

18

門口機

帳密

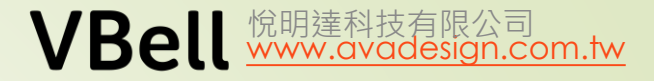

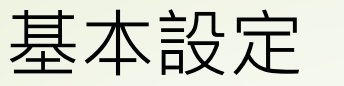

網路設定

狀態

## CP-7

## 登入CP-7. 點選"系統" "網路設定" 點選"Static" 設定固定IP

24° 10:40 10:40 10:

| - | 保全設定▼ | 對講設定▼ | 系統▼  |         |        |       |
|---|-------|-------|------|---------|--------|-------|
|   |       | 網路    |      |         |        |       |
|   |       |       |      |         |        |       |
|   |       | 修改以一  | 下資訊後 | 後,系統    | 必須重新   | 所啟動:  |
|   |       | 啟動協調  | 議 (  |         | ⊃ ● St | atic  |
|   |       | IP位址  |      | 10 . 10 | . 1    | . 201 |
|   |       | 網路遮   | 罩    | 255. 25 | 5.0    | . 0   |
|   |       | 預設閘   | 道 [  | 10 . 10 | . 1    | . 254 |
|   |       | DNS伺  | 服器   | 8.8     | . 8    | . 8   |
|   |       |       |      |         | 儲存     | 重啟    |

19

按以下連結下載快速安裝指南 http://avadesign.com.tw/wpcontent/uploads/CP-7-QIGv1.1\_Chinese\_20171201.pdf

## CP-7

## 使用CP-7 觀看DP-104

點選"對講設定""監視器"

填入DP-104 IP admin:admin 是進入DP104的帳密 其餘不變. (不是DP104的密碼)

另外,由於CP-7 最多可接4支監視器 且是用輪播的方式,如果只需監看1個 DP-104,建議4個的設定都相同.

最後,請記得"儲存"

### 對講設定▼ 系統▼

### 監視器設定

### 監視器**1**

"rtsp://admin:admin@10.10.1.252/cam1/h264"

#### 監視器2

"rtsp://admin:admin@10.10.1.252/cam1/h264"

#### 監視器3

"rtsp://admin:admin@10.10.1.252/cam1/h264"

#### 監視器4

"rtsp://admin:admin@10.10.1.252/cam1/h264"

#### 監視器超時

60

秒

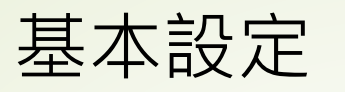

## 來電報知 CP-7 – 新版功能 (FW1.1.0 / 2018.12)

使用CP-7 的第5個DI (與緊急壓扣共用), 來達到來電報知的功能. 另外,需勾選門鈴才會改變聲音. 例如,按下外接的門鈴時, CP-7 響鈴. 接線方式如下:

http://avadesign.com.tw/wp -content/uploads/CP-7-DIO%E6%8E%A5%E7%B7%9A% E6%96%B9%E5%BC%8F2018-0430.pdf

保全設定-DI設定-DI5檢查

| l設定 | 狀態▼ | 保全設定▼ | 對講設定▼ 系統▼                       |
|-----|-----|-------|---------------------------------|
|     |     |       | DI檢查設定                          |
|     |     |       | DI1檢查                           |
|     |     |       | ON                              |
|     |     |       | DI2檢查                           |
|     |     |       | ON                              |
|     |     |       | DI3檢查                           |
|     |     |       | ON                              |
|     |     |       | DI4檢查                           |
|     |     |       | ON                              |
|     |     |       | DI5檢查                           |
|     |     |       | ● 停用 ● 緊急壓扣 ● 門鈴(小音量) ● 門鈴(大音量) |

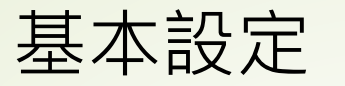

## 利用CP-7 開門鍵在不通話時開門

一般來說,為了安全著想都是在通話中才進行開門,但使用者想在任何時候都可以開門時,可以在保全設定-開門設定-開門事件中,填入以下API 'curl --anyauth "http://admin:admin@10.10.1.10/DP/doorunlock.ncgi?id=fromCP7" & 請注意: admin:admin 是門口機的帳密,使用此功能時,門口機不可修改密碼. @後的IP是門口機的固定IP

| 開門設定 狀態- | 保全設定▼                | 對講設定▼ 系統▼                                                                           |
|----------|----------------------|-------------------------------------------------------------------------------------|
|          | 保全設定<br>開門設定<br>DI設定 | 利門事件<br>API                                                                         |
|          |                      | 'curlanyauth "http://admin:admin@10.10.1.10/DP/doorunlock.ncgi?id=fromC<br>使用DTMF開門 |
|          |                      | 停用 ▼                                                                                |

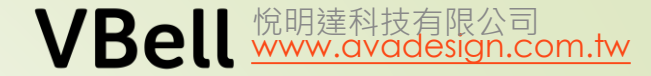

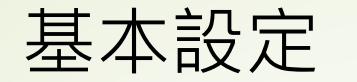

## CP-10 設定 - 對講畫面

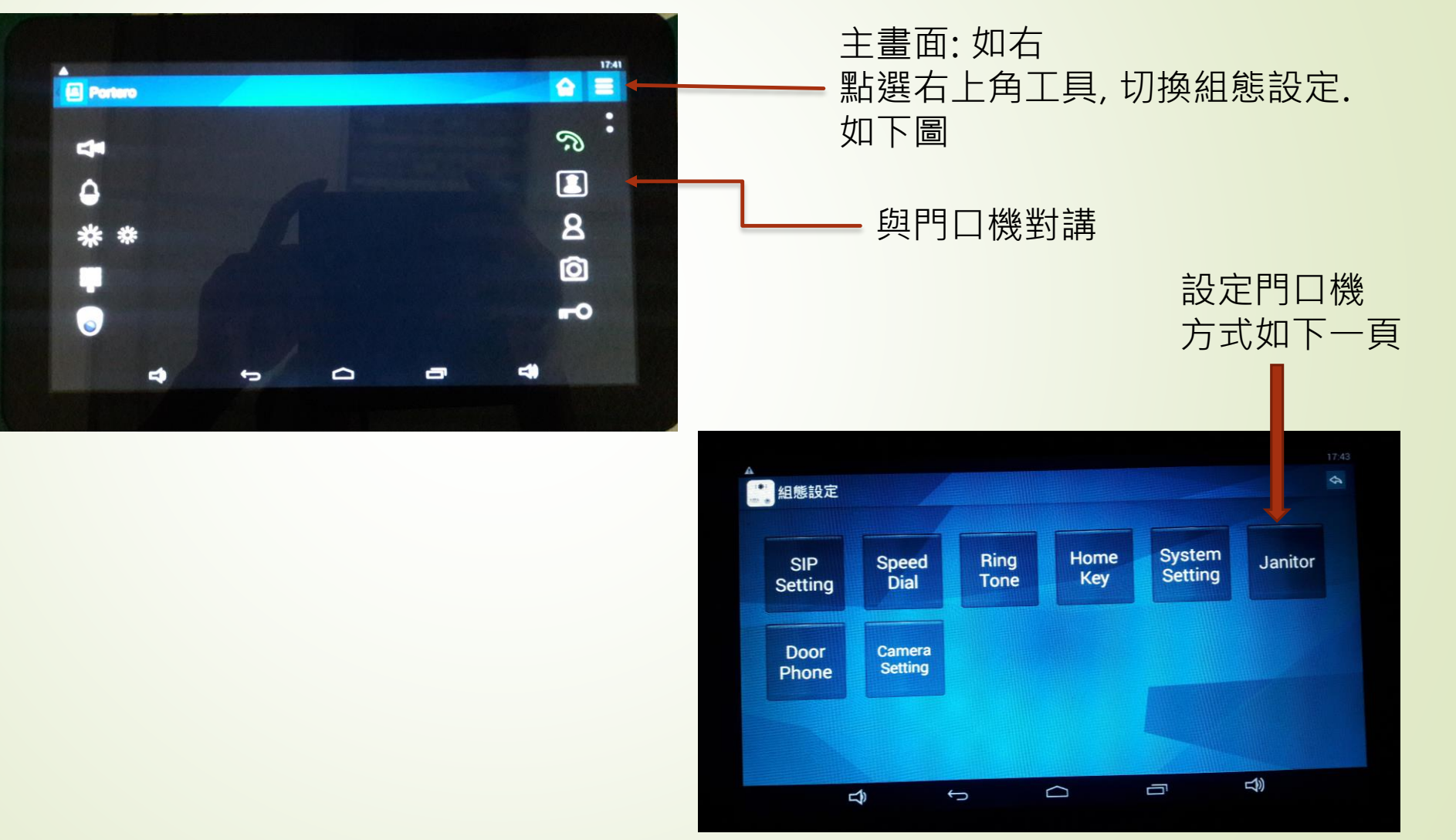

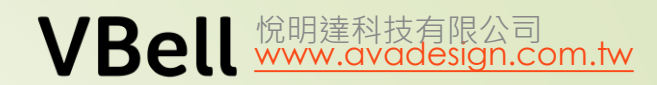

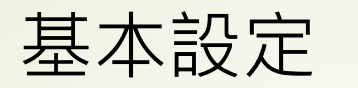

## **CP-10** 設定

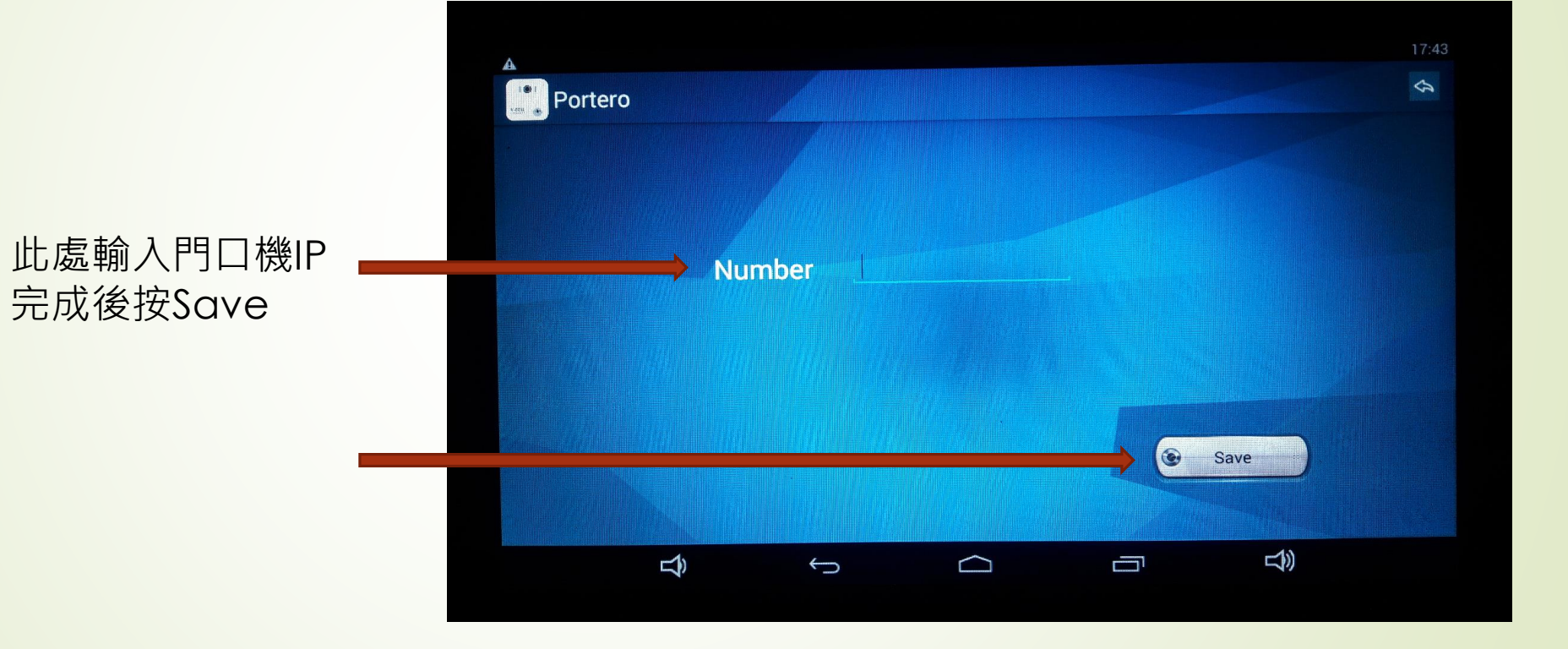

### CP-10 設定 – 設定網路

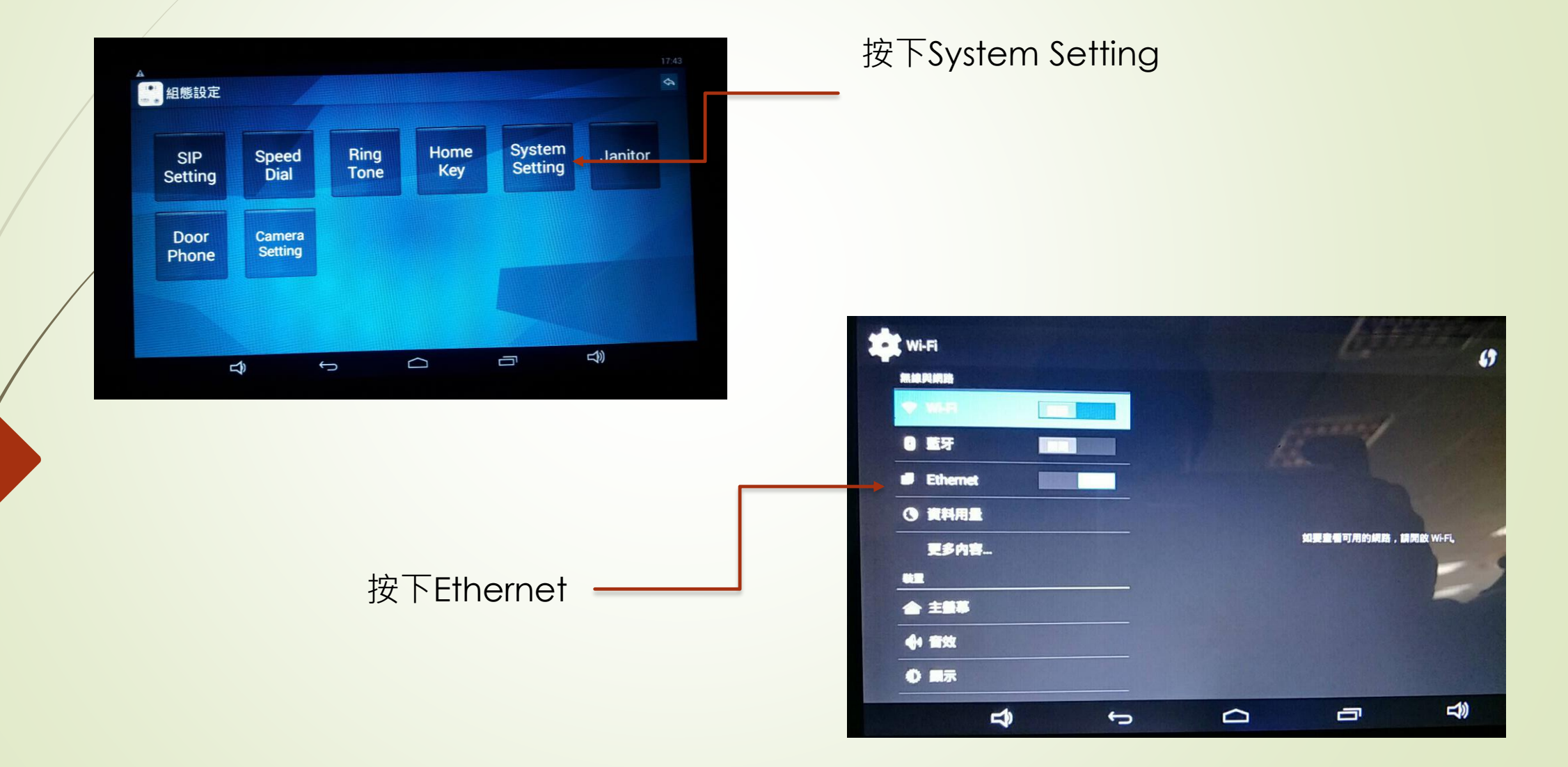

## CP-10 設定 – 設定網路

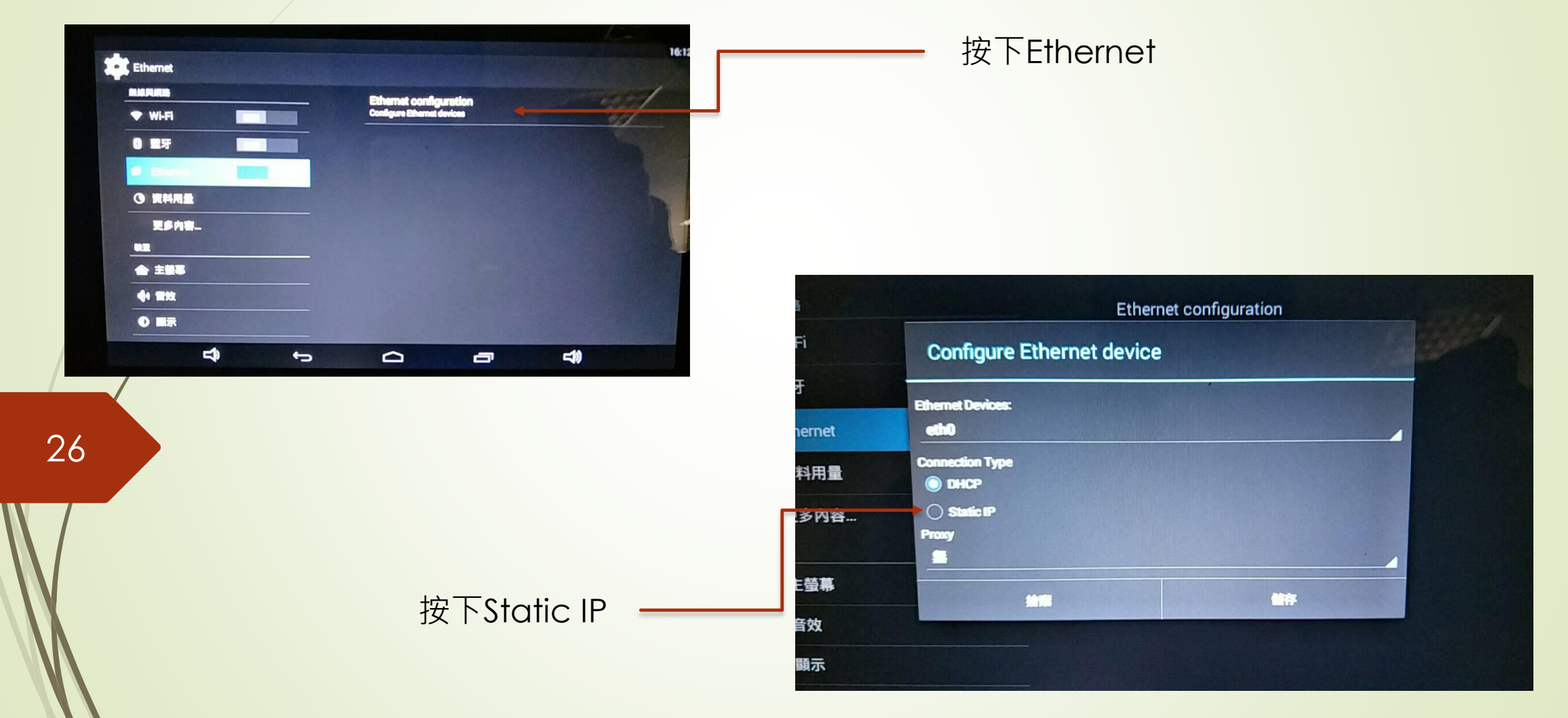

### CP-10 設定 – 設定固定IP

| · ⊕ ±                                                                                                    |                           |    | 13:56 | ± 🔶                    |                          |        |     | 14:52 |
|----------------------------------------------------------------------------------------------------|---------------------------|----|-------|------------------------|--------------------------|--------|-----|-------|
| themet                                                                                                    | Configure Ethernet device |    |       | Ethernet               |                          |        |     |       |
| 01303040835                                                                                                    |                           |    | -     | \$1.50.70.M155         | IP address               |        |     |       |
| 🗢 WEFI                                                                                                    | Ethernet Devices:         |    |       | 🕸 MEFI                 | 192.168.1.203            |        |     |       |
| 0 EF                                                                                                    | Connection Type           |    |       | 0 监守                   | Netmask<br>255.255.255.0 |        |     |       |
| 🗃 Ethernet                                                                                                    | State Ø                   |    |       | 💣 Ethernet             | DNS1 address             |        |     |       |
| A income                                                                                                    | 19 address                |    |       | OF REALING             | 8.8.8.8                  |        |     |       |
| U RAME                                                                                                    | 192.168.1.203             |    |       | 更多内容_                  | DNS2 address             |        |     |       |
| RH RH                                                                                                    | Netmask<br>255.255.255.0  |    |       |                        | Gateway address          |        |     |       |
| ★ ±678                                                                                                    | DNS1 address              |    |       | 金 主臣罪                  | 192.168.1.1              |        |     | ~     |
|                                                                                                    | 8.8.8.8                   |    | 24    |                        | Froxy                    |        |     | 10    |
| 0.197                                                                                                    | DNS2 address              |    |       | 0 照示                   | 技業                       |        | 845 |       |
| and the second second s | 唐書                        | 89 |       | in the second second   |                          |        |     |       |
| Ŷ                                                                                                    | τ û                       |    |       | $\widehat{\mathbf{D}}$ | ÷                        | $\Box$ | П   |       |

27

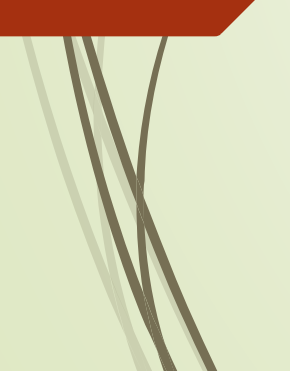

IP address:輸入固定IP Netmask:沒特定需求可照填. DNS1, DNS2:照填 Gateway:填上實際上網的gateway IP

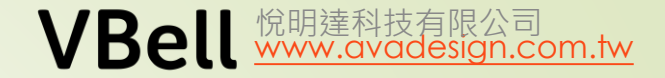

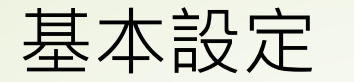

## CP-10 設定 – 搭配AVA-88

如果主畫面如右圖時,按對講鍵即可轉到前頁畫面 按下設定鍵執行基本設定,將設定好的AVA-88加入本系統

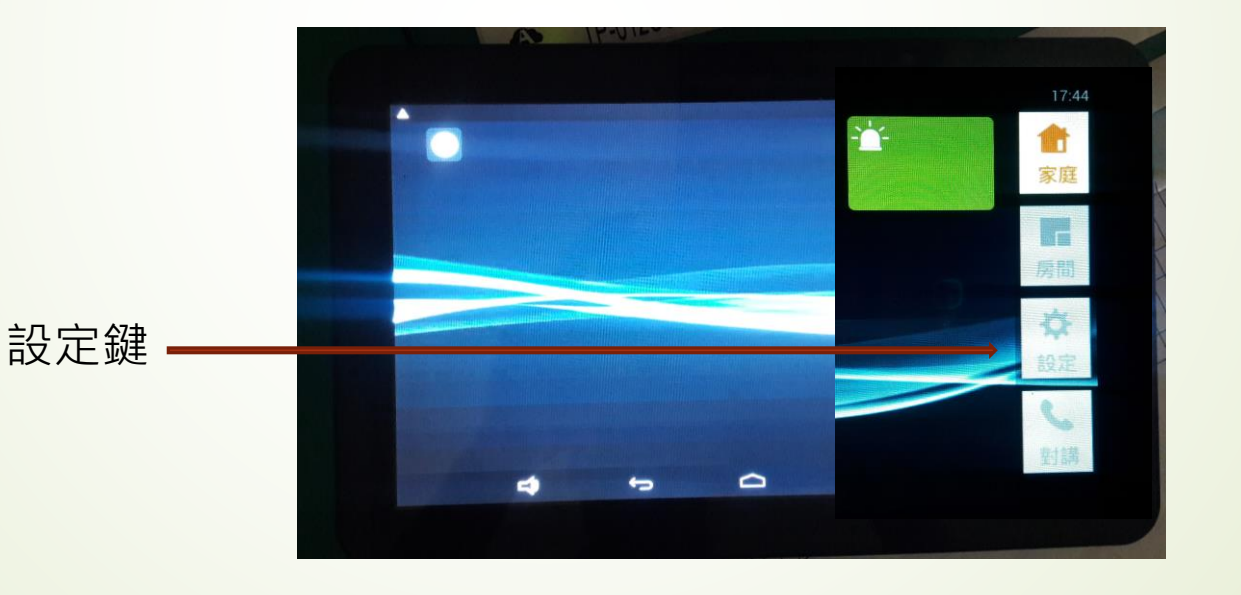

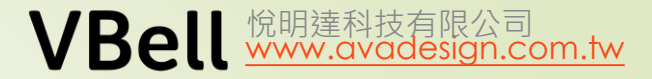

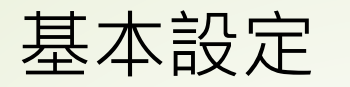

## CP-10 設定 – 搭配AVA-88

點選Ultrahub設定 輸入對應的IP及帳號 (可點選Scan 掃瞄在同一網段中的AVA88) 完成後請儲存.

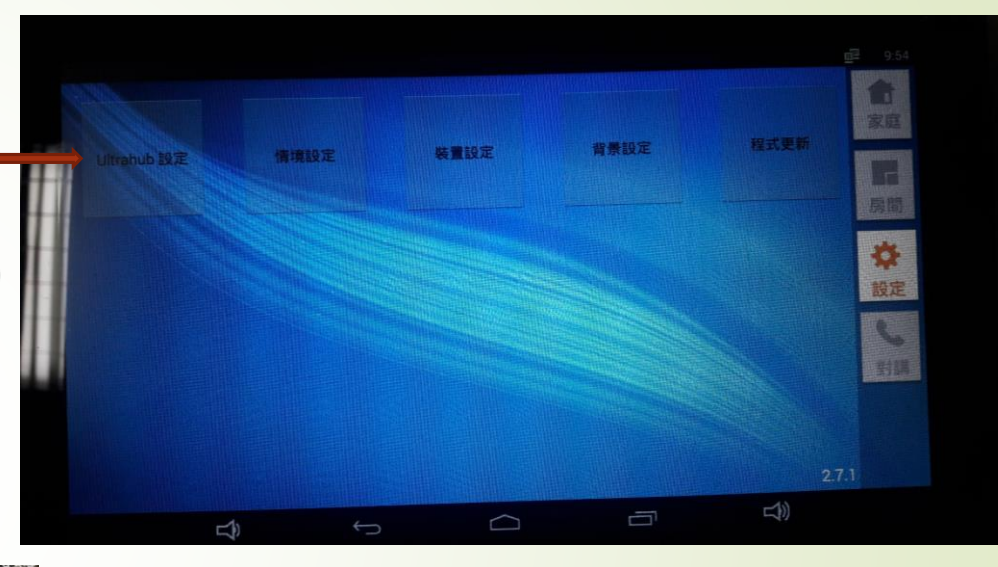

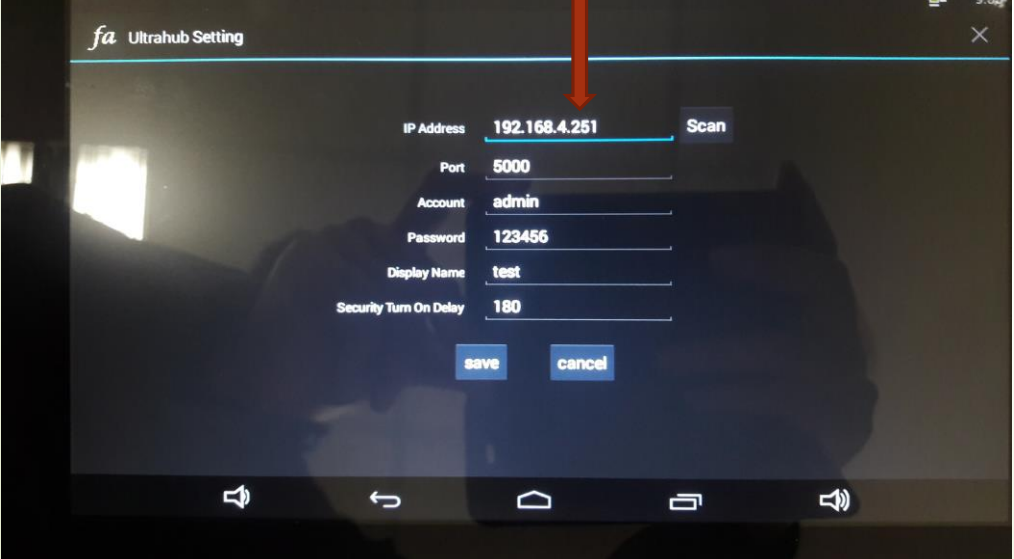

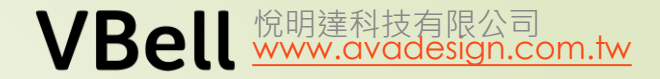

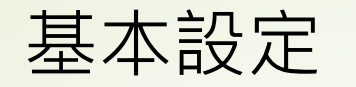

## CP-10 設定 – 搭配AVA-88

以下是所有裝置的列表, "test" 是前頁 設定時輸入的.

## 以下是在AVA-88中建立的房間資料

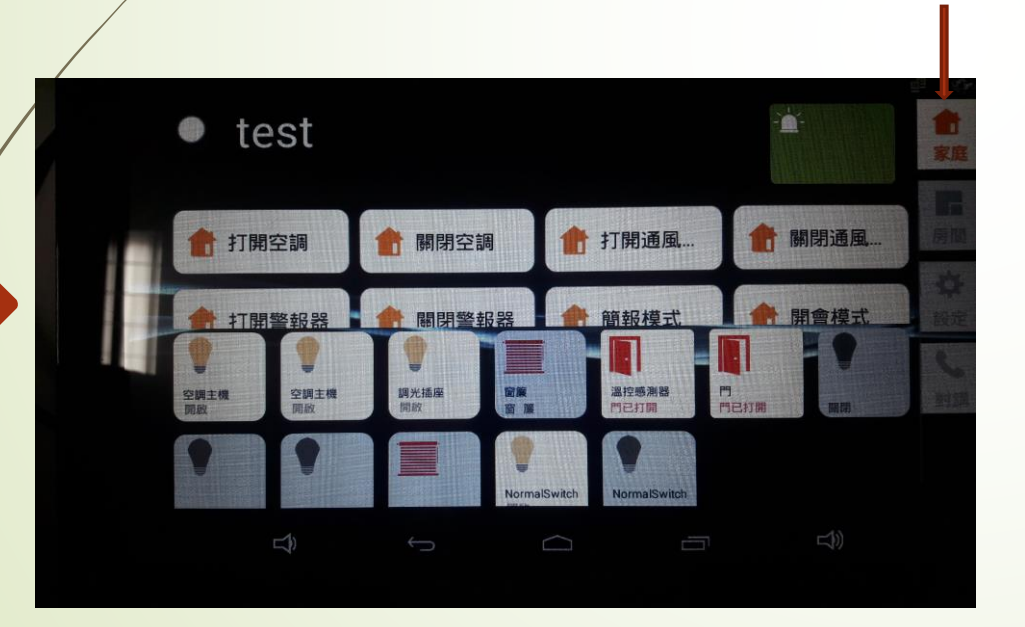

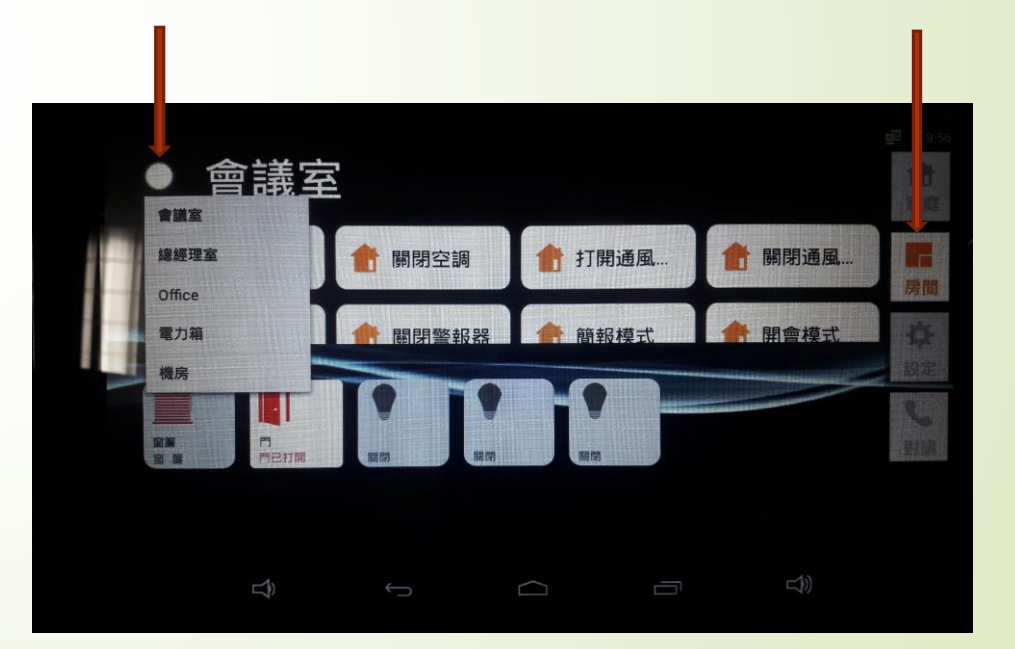

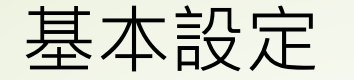

### AVA-88 將保全觸發事件發進平板

在AVA-88操作畫面"設定""保全設定""外部擴充介面"點選新增,輸入平板的IP. 埠號及警報事件內容照抄.如下圖二.

完成後按"確定"

| 3 | 卜部擴充介面  |               |       |                                                  |  |
|---|---------|---------------|-------|--------------------------------------------------|--|
|   | 名稱      | IP            | 埠號    | 狀態                                               |  |
|   | 擴充1     | 192.168.1.171 | 80    |                                                  |  |
|   | 門口      | 192.168.1.120 | 80    | 啟用 停用 必米                                         |  |
|   | wallpad | 192.168.3.14  | 10004 | 啟用 停用 🗡 🗙                                        |  |
|   | 活家      | 192.168.4.216 | 10007 | 成用 停用 ダイン クレン クレン クレン クレン クレン クレン クレン クレン クレン クレ |  |
|   | ipad    | 192.168.3.186 | 10007 | 成用 停用 ダメ                                         |  |
|   | test2   | 192.168.4.159 | 1880  | 成用 停用 🔶 📈 🗙                                      |  |
|   |         |               |       | +                                                |  |

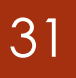

圖\_\_

圖—

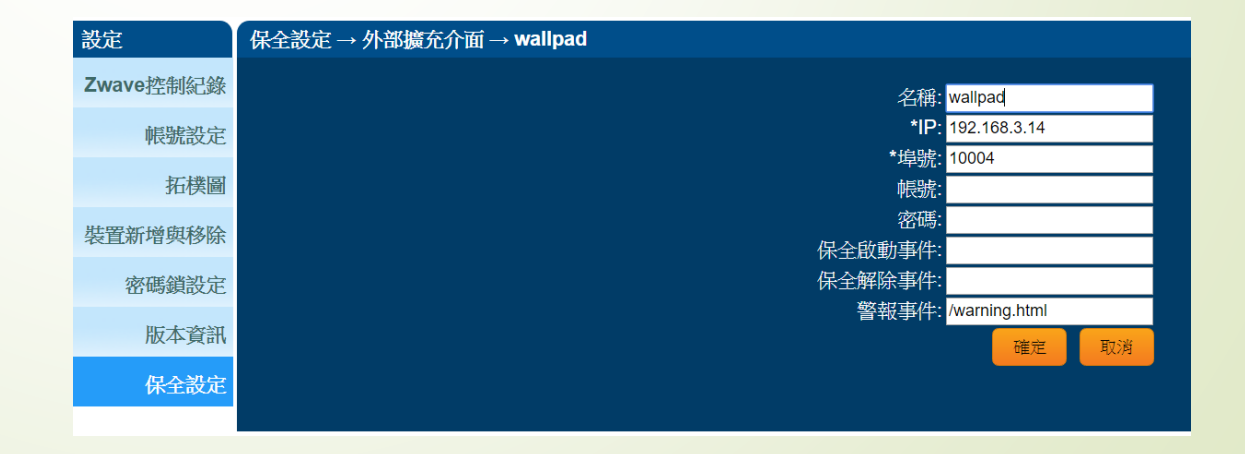

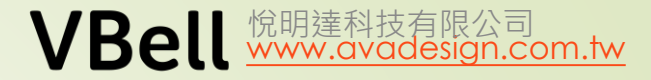

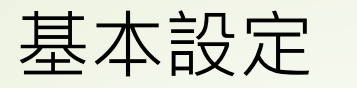

32

取得話機IP-由螢幕最上往下拖拉即可看到IP相關訊息.

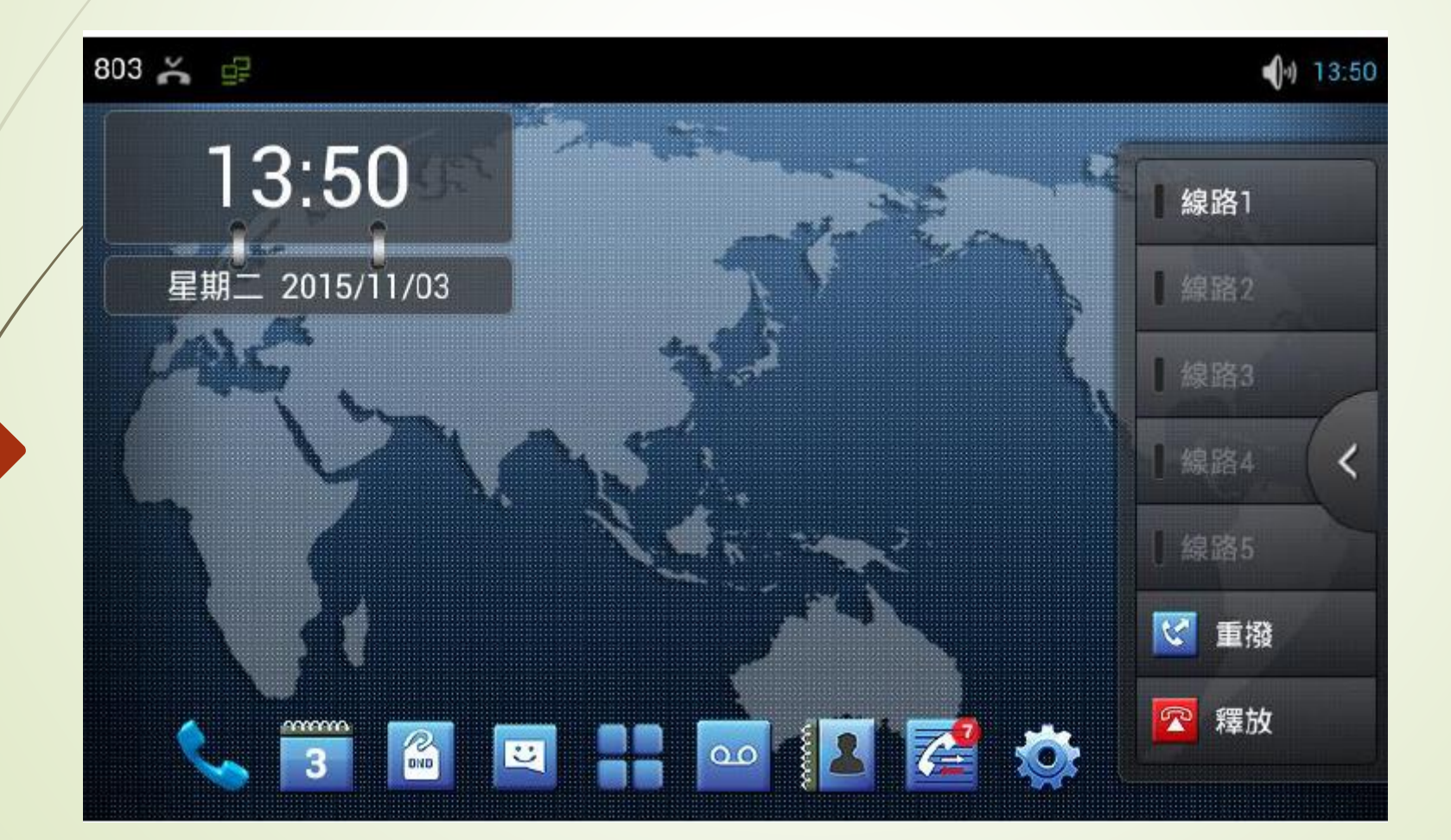

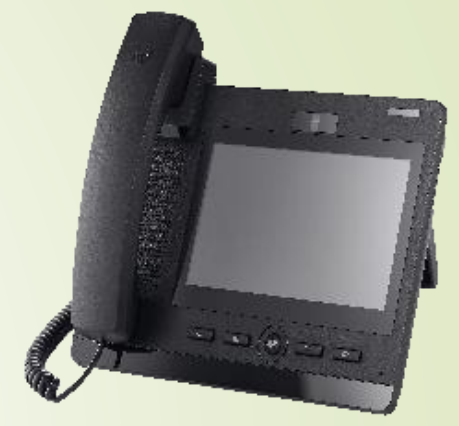

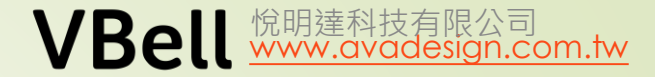

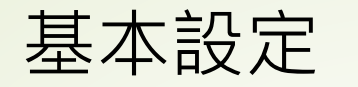

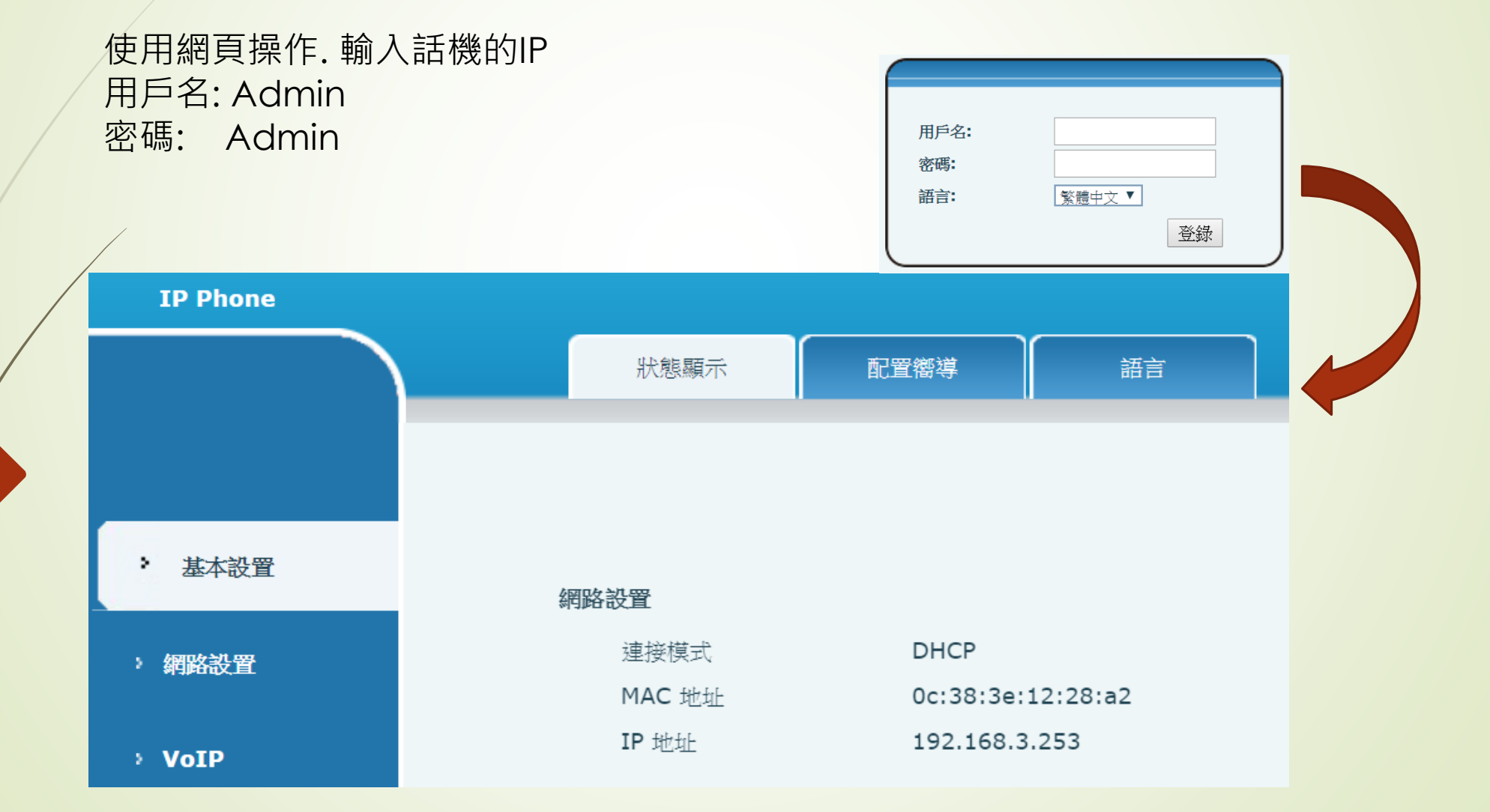

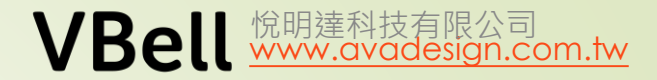

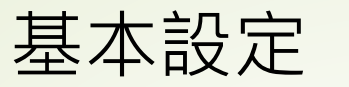

由於話機預設通話是audio,所以要先改為video. 操作"電話設置" – "功能",修改完成後按"提交"

| IP Phone   |           |             |          |              |          |              |
|------------|-----------|-------------|----------|--------------|----------|--------------|
|            | 媒體設置      | 免打擾         | 功能       | 電話薄          | 網路電話薄    | 網頁撥號         |
|            | 密碼撥號      |             |          | 隱藏本地區號       |          |              |
|            | 密碼撥號首碼    |             |          | 國家代碼         |          |              |
|            | 密碼長度      | 0           | (0~31)   | 區功能變數代碼      |          |              |
| > 基本設置     | 隱藏DTMF    | Disabled    | ▼        | 開啟 Telnet 🚺  |          |              |
|            |           |             |          |              |          |              |
| > 網路設置     | 來電防火牆     | 不啟用▼        | 1        | 選擇國家Tone     | Uni      | ted states 🔻 |
|            | 預設接聽模式    | video 🔻     | ]        | 預設呼叫模式       | vide     | eo 🔻         |
| > VoIP     | 耳麥振鈴      |             |          | 接受所有來電       | Ø        |              |
|            | 自動保持通話    |             |          | 更新呼叫號碼       |          |              |
| ・電話設置      | 啟用錄音      |             |          | 開啟自動選擇耳機     | V        |              |
|            | 使用SIP編號規  |             |          | 開啟Multi Line | <b>I</b> |              |
| > 功能鍵設置    | 播放通話DTMF  | 提示音         |          | 播放撥號DTMF提    | 示音 🕢 🗹   |              |
| - Jana and | 允許IP呼叫    | <b>V</b>    |          | 開啟呼叫限制       |          |              |
| ) 答册选要     | 選擇MemoryK | ey按鍵動作 Hold | <b>V</b> | 啟用通話記錄       | V        |              |
|            |           |             |          |              |          |              |
| 1 中心制器     | 開啟藍牙      |             |          | 開啟自動連接       |          |              |
| • 女主政直     |           |             |          | 提交           |          |              |

| > 基本設置  | SIP 線路選擇 SIP 1 ▼            |                  |
|---------|-----------------------------|------------------|
| > 網路設置  | 基本設置>>                      |                  |
| > VoIP  | 語音編碼 >><br>Disable codecs   | Enable codecs    |
| > 電話設置  | G.722<br>G.723.1<br>G.729AB | G.711A<br>G.711U |
| > 功能鍵設置 | ILBC<br>AMR                 |                  |
| > 管理設置  |                             | ←                |
| > 安全設置  | •                           | -                |

|         | SIP STUN 收號規則                         |
|---------|---------------------------------------|
|         |                                       |
| > 基本設置  | SIP 線路選擇 SIP 1 ▼                      |
| > 網路設置  | 基本設置>>                                |
| > VoIP  | · · · · · · · · · · · · · · · · · · · |
| > 電話設置  | 視頻編碼 >><br>視頻編碼 H.264 ▼               |
| > 功能鍵設置 | 高級SIP配置>><br>提交                       |

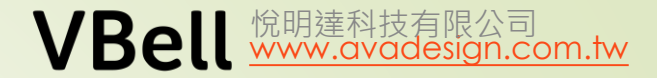

功能鍵設置 F1 ---- 快捷鍵 輸入名稱, type 為Memory key, value 則輸入IP, 其他 因為沒交換機, 何任意設定. Media 則選"Video"

|         |       | 功能鍵       | SoftKey設置 |                      |                       |        |               |         |               |
|---------|-------|-----------|-----------|----------------------|-----------------------|--------|---------------|---------|---------------|
|         | DSS鍵盤 | 選擇        |           |                      |                       |        |               |         |               |
|         | D     | DSS鍵組 1 ▼ |           |                      |                       |        | 載入            |         |               |
|         |       | Кеу       | Title     | Туре                 | Value                 | Line   | Subtype       | Media   | Pickup Number |
| > 基本設置  | F     | 1 大門口     | 1機        | Memory Key 🔻         | 01001                 | SIP1 V | None 🔻        | VIDEO 🔻 |               |
|         | F     | 2 空調閉     | 3         | Application <b>v</b> | http://admin:123456@1 | SIP1 V | URL <b>V</b>  | DEFAULT |               |
| > 網路設置  | F     | 3 空調隊     | 1         | Application <b>v</b> | http://admin:123456@1 | SIP1 V | URL <b>V</b>  | DEFAULT |               |
|         | F     | 4 CP7     |           | Memory Key 🔻         | 192.168.3.99          | SIP2 V | None <b>v</b> | VIDEO V |               |
| › VoIP  | F     | 5 開門      |           | DTMF V               | 0                     | AUTO 🔻 | None 🔻        | DEFAULT |               |
|         | F     | 6 BLF     |           | Memory Key 🔻         | 100                   | SIP1 V | BLF <b>V</b>  | DEFAULT | **100         |
| > 電話設置  | F     | 7 test    |           | Memory Key 🔻         | 192.168.4.184         | SIP1 V | None <b>v</b> | VIDEO V |               |
|         | F     | 8 Line    | 1         | Line 🔻               |                       | SIP1 V | None 🔻        | DEFAULT |               |
| • 功能鍵設置 | F     | 9 Line    | 2         | Line 🔻               |                       | SIP2 V | None 🔻        | DEFAULT |               |
|         | F     | 10 Line   | 3         | Line 🔻               |                       | SIP3 V | None <b>v</b> | DEFAULT |               |
| > 管理設置  | F     | 11 test   |           | Memory Key 🔻         | 192.168.4.87          | SIP1 V | None <b>v</b> | VIDEO 🔻 |               |
|         | F     | 12 aaaa   |           | Memory Key 🔻         | 192.168.4.179         | SIP1 V | None <b>v</b> | VIDEO V |               |

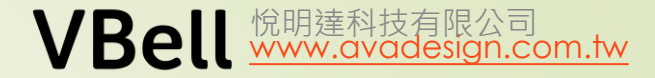

DP-104

撥號設定

SIP設定

0

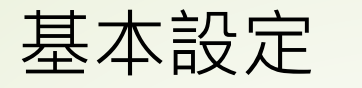

### AVA-610 設定

透過DTMF 開門,以功能鍵F5 為例.快速鍵F5 是在通話中 能代替鍵盤輸入0的功能,所以使用者也可以在鍵盤上輸 入0,即可開門.(0-9)

另外,在DP-104的"通話設定""透過DTMF碼開門"也填0 (只能在通話中開門) 0

| 能在通言                 | 古中開門 | 当)    |        |           |             |              | 0                  |        |      | 服務 | 通話設定    | _     | 響鈴      | 時間限制         | 60                 | 秒 |
|----------------------|------|-------|--------|-----------|-------------|--------------|--------------------|--------|------|----|---------|-------|---------|--------------|--------------------|---|
|                      |      | 功能鏈   | 1      | SoftKey設置 |             |              |                    |        |      | 裝置 | 影像      |       | 持續3     | <b>迪</b> 詁限制 | 80                 |   |
|                      | DS   | S鏈選擇  |        |           |             |              |                    |        |      | 系統 | RTSP設定  |       | 透過DTM   | MF碼開         | ╡ <mark>╹</mark> ╡ |   |
|                      |      | DSS鍵組 | 1 🔻    |           |             |              |                    |        | 載入   |    | 網站設定    |       |         |              | q                  |   |
|                      |      | Кеу   |        | Title     | Туре        | Г            | Value              | Line   | Sub  | r  |         |       |         |              | 英                  | _ |
| 本設置                  |      | F 1   | 大門口機   |           | Memory Key  | <b>v</b> 010 | 001                | SIP1 V | None |    |         |       | マシントラント | 人 主九         |                    |   |
|                      |      | F 2   | 空調開    |           | Application | 🔻 http       | p://admin:123456@1 | SIP1 V | URL  |    |         |       | 掇肞電到    | ₹聲           |                    |   |
| 路設置                  |      | F 3   | 空調關    |           | Application | 🔻 http       | p://admin:123456@1 | SIP1 V | URL  |    |         |       |         |              | ● 開啟 ● 關閉          | j |
|                      |      | F 4   | CP7    |           | Memory Key  | ▼ <b>9</b> 2 | 2.168.3.99         | SIP2 V | None | •  | VIDEO   |       |         |              |                    |   |
| oIP                  |      | F 5   | 開門     |           | DTMF        | • 0          |                    | AUTO V | None | V  | DEFAULT |       |         |              |                    |   |
|                      |      | F 6   | BLF    |           | Memory Key  | <b>v</b> 100 | 0                  | SIP1 V | BLF  | V  | DEFAULT | **100 |         |              |                    |   |
| 話設置                  |      | F 7   | test   |           | Memory Key  | ▼ 192        | 2.168.4.184        | SIP1 V | None | V  | VIDEO V |       |         |              |                    |   |
|                      |      | F 8   | Line 1 |           | Line        | •            |                    | SIP1 V | None | ₹  | DEFAULT |       |         |              |                    |   |
| 功能鏈設置                |      | F 9   | Line 2 |           | Line        | •            |                    | SIP2 V | None | ₹  | DEFAULT |       |         |              |                    |   |
| JINGREUKE.           |      | F 10  | Line 3 |           | Line        | T            |                    | SIP3 V | None | V  | DEFAULT |       |         |              |                    |   |
| تس <sup>ی</sup> د چو |      | F 11  | test   |           | Memory Key  | <b>v</b> 192 | 2.168.4.87         | SIP1 V | None |    | VIDEO V |       |         |              |                    |   |
| /型政且                 |      | F 12  | aaaa   |           | Memory Key  | <b>v</b> 192 | 2.168.4.179        | SIP1 V | None |    | VIDEO V |       |         |              |                    |   |
|                      |      |       |        |           |             |              |                    |        |      |    |         |       |         |              |                    |   |

## 行動緊急求救系統架構圖

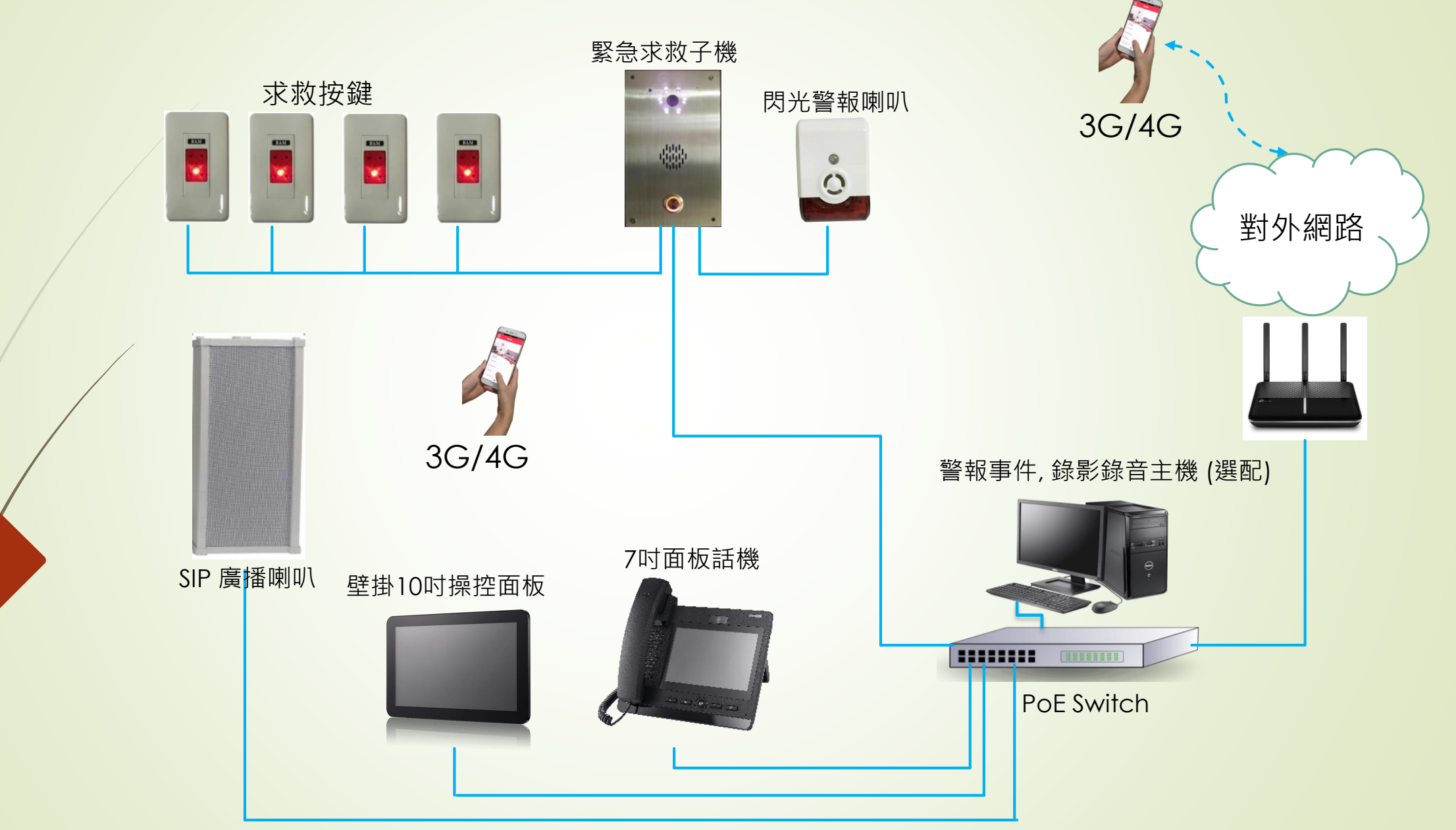

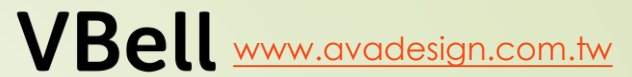

悅明達科技有限公司

# 實機操作 Q&A